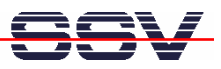

## How to debug a HTTP POST request

In some applications the System-on-Module eSOM/9263 acts as a HTTP-based data source. In this case the eSOM/9263 captures data from external devices over a UART, CAN, SPI, or I2C interface and transfers these data with a HTTP POST request to an external web server or a cloud-based web service.

Under some debugging circumstances it can be necessary to visualize the data fields of the HTTP POST request which goes from the eSOM/9263 Ethernet LAN interface to the external web server or the cloud-based web service.

- **1. Step**: Make sure that your PC runs a HTTP server (e.g. *Apache* form the Apache Software Foundation, please see <u>http://www.apache.org/</u>). Then change the IP address of the eSOM/9263 HTTP POST requester software to the IP address of your PC.
- **2. Step**: Run the *Wireshark* network protocol analyzer on your PC system. Then enter the following filter rule

## ip.addr == 192.168.0.240 && http

to the *Wireshark* filter bar (192.168.0.240 is in this sample the IP address of the PC – replace this address with the IP address of your PC). The filter bar allows you to enter a filter string that restricts which packets are displayed in the *Wireshark* summary window.

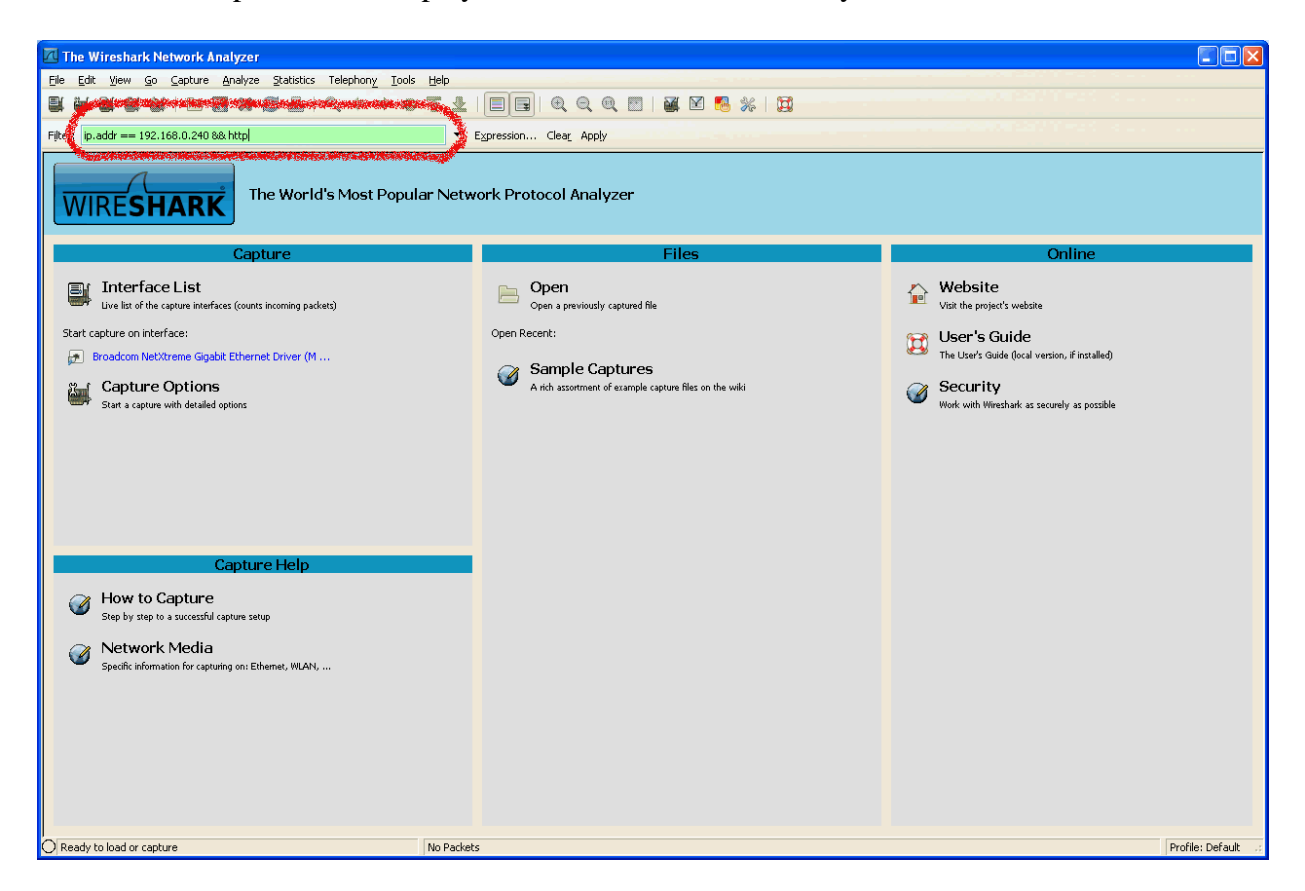

• **3. Step**: Activate the *Wireshark* capture mode and capture some eSOM/9263 HTTP POST request packets. Then stop the capture mode.

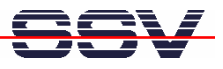

| R Bro         | adcom NetXtreme Gigabit Etherr                                | net Driver (Microsoft's Packet S                  | cheduler) : Capturing - W     | /ireshark      |                                    |                     |
|---------------|---------------------------------------------------------------|---------------------------------------------------|-------------------------------|----------------|------------------------------------|---------------------|
| <u>File</u> E | dit <u>V</u> iew <u>G</u> o <u>C</u> apture <u>A</u> nalyze S | tatistics Telephony Tools Help                    |                               |                |                                    |                     |
|               |                                                               | L                                                 |                               |                | 🖥 💥 🛙 🛱                            | Sec. Sec.           |
|               |                                                               |                                                   |                               |                |                                    |                     |
| Filter:       | p.addr == 192.168.0.240 && http                               | <b>T</b>                                          | Expression Clear Apply        |                |                                    |                     |
| No            | Time                                                          | Source                                            | Destination                   | Protocol       | Info                               |                     |
| 3             | 70 16:21:54.403857                                            | 192.168.0.125                                     | 192.168.0.240                 | HTTP           | POST / HTTP/1.1 (application/json) |                     |
|               | /1 16:21:54.40442/                                            | 192.168.0.240                                     | 192.108.0.125                 | HIIP           | HIIP/I.I 200 OK (text/ntml)        | E                   |
|               |                                                               |                                                   |                               |                |                                    |                     |
|               |                                                               |                                                   |                               |                |                                    |                     |
| I             |                                                               |                                                   |                               |                |                                    |                     |
| 🗄 Fra         | me 370 (1471 bytes on wir                                     | re, 1471 bytes captured)                          |                               |                |                                    |                     |
| 🗄 Eth         | ernet II, Src: CadmusCo_7                                     | 72:65:9a (08:00:27:72:65                          | :9a), Dst: SamsungE_          | _02:dc:5e (00: | 13:77:02:dc:5e)                    |                     |
| ∃ Int         | ernet Protocol, Src: 192.                                     | .168.0.125 (192.168.0.12                          | 5), Dst: 192.168.0.2          | 240 (192.168.0 | .240)                              |                     |
| ⊞ Tra Tra     | nsmission Control Protoco                                     | DI, Src Port: 361// (361                          | //), Dst Port: http           | (80), Seq: 19  | 0, Ack: 1, Len: 1405               |                     |
| ± [Ke         | assembled TCP Segments ()                                     | 194 bytes): #308(189),                            | #570(1405)]                   |                |                                    |                     |
| ± ny⊧<br>≡ ir | e-based text data: applic                                     | ration/ison                                       |                               |                |                                    |                     |
|               | \n                                                            | caciony joon                                      |                               |                |                                    |                     |
| 1             | data":{\n                                                     |                                                   |                               |                |                                    |                     |
|               | "device":{ \n                                                 |                                                   |                               |                |                                    |                     |
|               | "0":{\n                                                       |                                                   |                               |                |                                    |                     |
|               | "type":"INVERTER",\n                                          |                                                   |                               |                |                                    |                     |
|               | "name":"WR1",\n                                               |                                                   |                               |                |                                    |                     |
|               | "info":"Wechselrichter                                        | ",∖n                                              |                               |                |                                    |                     |
|               | "vendor":"SMA Solar Teo                                       | chnology", \n                                     |                               |                |                                    |                     |
|               | model : wk/00-0/ ,(n                                          |                                                   |                               |                |                                    |                     |
|               | "chappel":{ \p                                                |                                                   |                               |                |                                    |                     |
|               | "O":{"name":"E-Total"                                         | "value"."5294_500251" "                           | nit"∙"kwh"}∖n                 |                |                                    |                     |
|               | "1":{"name":"Ipv"."va                                         | lue":"43646.000000"."uni                          | t":"mA"}.\n                   |                |                                    |                     |
|               | "2":{"name":"Upv","va                                         | lue":"106.000000","unit"                          | "V"}\n                        |                |                                    |                     |
|               | }\n                                                           |                                                   |                               |                |                                    |                     |
|               | },∖n                                                          |                                                   |                               |                |                                    |                     |
|               | "2":{\n                                                       |                                                   |                               |                |                                    |                     |
|               | "type":"INVERTER",\n                                          |                                                   |                               |                |                                    |                     |
|               | "name":"WR3",\n                                               |                                                   |                               |                |                                    |                     |
|               | "info": "Wechselrichter"                                      | ", \n                                             |                               |                |                                    |                     |
|               | vendor : SMA Solar leo                                        | cnnology , \n                                     |                               |                |                                    |                     |
|               | "co"."0200025" \o                                             |                                                   |                               |                |                                    | ~                   |
| 00b0          | 67 74 68 3a 20 31 34 30                                       | 35 Od Oa Od Oa 7b Oa 2                            | qth: 140 5                    |                |                                    |                     |
| 00c0          | 64 61 74 61 22 3a 7b 0a                                       | 20 22 64 65 76 69 63 6                            | data":{. "devic               | e              |                                    |                     |
| 0000          | 22 3a 7b 20 0a 20 20 22<br>22 74 70 70 65 22 25 25            | 30 22 3a 70 0a 20 20 20<br>40 40 56 45 53 54 45 5 | "tyme"," typepte              |                |                                    | ~                   |
| Frame (       | 1471 bytes) Reassembled TCP (1594 by                          | /tes)                                             |                               |                |                                    |                     |
| 🔾 Line-       | based text data (data-text-lines), 1405 b                     | ytes Packet:                                      | :: 555 Displayed: 2 Marked: 0 |                |                                    | Profile: Default .: |

• **4. Step:** Select in the summary window one packet with a eSOM/9263 HTTP POST request. Then use the *Wireshark* menu item *File* => *Export* => *Selected Packet Bytes*.

| 🗖 Broadcom Ne                                                                                              | tXtreme Gigal                            | bit Etl | nernet Driv  | er (Micros           | oft's Pa | cket Sc    | heduler) : Cap | turing - Wires | hark       |          |                       |                                   |  |  |
|----------------------------------------------------------------------------------------------------|------------------------------------------|---------|--------------|----------------------|----------|------------|----------------|----------------|------------|----------|-----------------------|-----------------------------------|--|--|
| <u>Eile Edit View</u>                                                                                      | <u>Go</u> <u>C</u> apture                | Analyz  | e Statistics | Telephony            | Tools    | Help       |                |                |            |          |                       |                                   |  |  |
| Dpen                                                                                                    | Ctr                                      | 1+0     | 28           | Q 🗢 i                | ⇒ 😜      | <b>7 2</b> |                |                |            | 3 %      | 1                     |                                   |  |  |
| Open <u>R</u> ecent<br><u>M</u> erge                                                                       |                                          |         |              |                      |          | •          | Expression C   | ear Apply      |            |          |                       |                                   |  |  |
| K Close                                                                                                    | Ctri                                     | +-W     | 2            | Source               |          |            | Destination    |                | Protocol   | Info     |                       |                                   |  |  |
| ave <u>S</u> ave                                                                                           | Ct                                       | rl+S    | 1            | 192.168.             | 0.125    |            | 192.168.0      | 0.240          | HTTP       | POST /   | HTTP/1.1              | (application/json)                |  |  |
| Save <u>A</u> s                                                                                            | Shift+Ct                                 | rl+S    | 1            | L92.168.             | 0.240    |            | 192.168.0      | ).125<br>).240 | HTTP       | POST /   | .1 200 OK<br>HTTP/1.1 | (text/html)<br>(application/ison) |  |  |
| File Set                                                                                                   |                                          | •       | 1            | 192.168.             | 0.240    |            | 192.168.0      | 0.125          | HTTP       | HTTP/1   | .1 200 OK             | (text/html)                       |  |  |
| Export                                                                                                    |                                          | •       | File         | 192.108.             | 0.125    |            | 192.168.0      | ).125          | HTTP       | HTTP/1   | .1 200 OK             | (text/html)                       |  |  |
| C. Duint                                                                                                   | 0                                        | 4.0     | Selected I   | Packet <u>B</u> ytes | (        | trl+H      |                |                |            |          |                       |                                   |  |  |
| = en                                                                                                    |                                          | п+Р     | Objects      |                      |          | • :        | 9a), Dst: 5    | amsungE_02:    | dc:5e (00: | 13:77:02 | 2:dc:5e)              |                                   |  |  |
| 🐔 Quit                                                                                                    | Ctr                                      | 1+Q 1   | 92.168.0     | .125 (19             | 2.168    | 0.125      | ), Dst: 192    | .168.0.240     | (192.168.0 | .240)    |                       |                                   |  |  |
| 🗑 Transmission Control Protocol, Src Port: 36177 (36177), Dst Port: http (80), Seq: 190, Ack: 1, Len: 1405 |                                          |         |              |                      |          |            |                |                |            |          |                       |                                   |  |  |
| 🗄 [Reassemb]                                                                                               | ed TCP Segn                              | nents   | (1594 bj     | ytes):#              | 368(1    | 39), #     | 370(1405)]     |                |            |          |                       |                                   |  |  |
| ⊞ Hypertext                                                                                                | Transfer Pr                              | otoc    | :01          |                      |          |            |                |                |            |          |                       |                                   |  |  |
| 🔲 Line-based                                                                                               | E Line-based text data: application/json |         |              |                      |          |            |                |                |            |          |                       |                                   |  |  |

• **5. Step:** Save the HTTP request data to an external file (*Wireshark Export Raw Data*).

| Wireshark: Exp                                       | ort Raw Data                              |                      |             |   |    |     | ? 🛛       |
|------------------------------------------------------|-------------------------------------------|----------------------|-------------|---|----|-----|-----------|
| Speichern in:                                        | C temp                                    |                      |             | • | (÷ | r 🖬 |           |
| Zuletzt<br>verwendete D<br>Desktop<br>Eigene Dateien | CORIVER<br>Google-appeng<br>MSI<br>E test | ne-docs-20090508     |             |   |    |     |           |
| Arbeitsplatz                                         |                                           |                      |             |   |    | _   |           |
|                                                      | Dateiname:                                | "test.txt"           |             |   |    | -   | Speichern |
| Netzwerkumgeb                                        | Dateityp:                                 | Raw data (".bin, ".d | lat, ".raw) |   |    | -   | Abbrechen |
| ung                                                  |                                           |                      |             |   |    |     | Hilfe     |
| 1405 bytes of raw I                                  | binary data will be w                     | itten                |             |   |    |     |           |

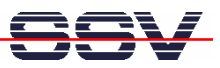

• **6. Step:** View the new data file. If the file contains plain text the *Wireshark* export data file can be viewed with any text editor. Otherwise use an editor with hex output (e. g. *PSPad Hex*).

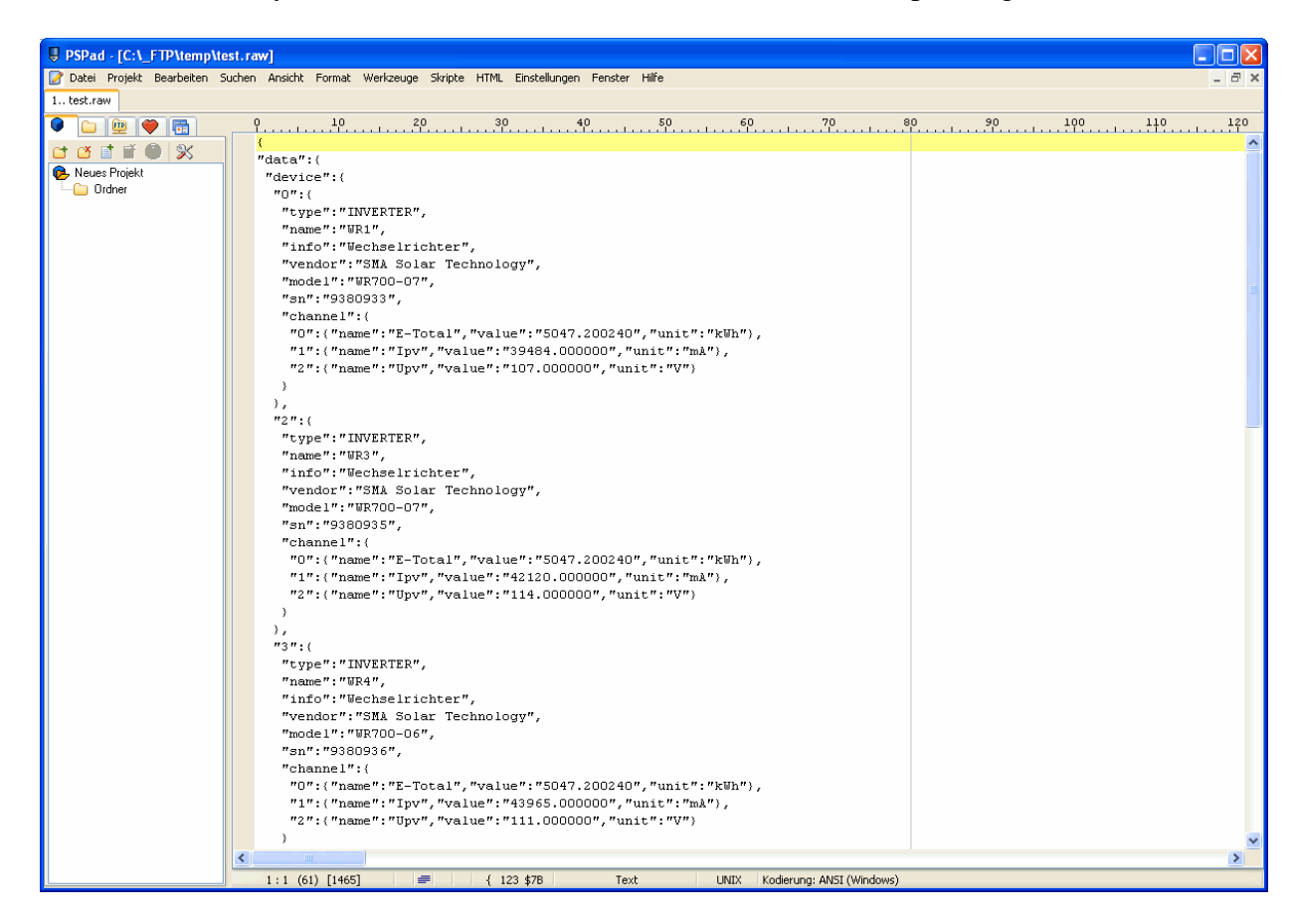

**Please note:** In this sample the eSOM/9263 HTTP POST request contains JSON-based data of a photovoltaic system.

That's all.